## 3.Installation von UNIX-Systemen

Jedes UNIX-System hat sein eigenes Verfahren um von einem Wechselmedium aus die Festplatten der Maschine mit dem Betriebssystem zu bespielen. Welche Tätigkeiten ähneln sich ??? Reihenfolge der Tätigkeiten Planung Was soll der Rechner machen? Welche Dienste sollen bereitgestellt werden? WWW-Server Mail-Server LDAP-Server Datenbankserver Rechenknecht Welche Software soll installiert werden? Freeware Kostenpflichtige Software Wer soll sich auf dem Rechner einloggen? Alle Nutzer, Ausgewählte Nutzer Was für Hardware ist notwendig? PC PC-Server Oracle(SUN), IBM, HP Welches Betriebssystem (UNIX) kommt in Frage? Linux OpenBSD

```
Solaris
   ATX
   HPUX
Welche Betriebssystemvariant?
   OpenSuSE - SSE Linux Enterprise Server 11
   Opensolaris - Solaris
Kommt Virtualisierung in Frage?
   Softwarevirtualisierung
      Betriebssystemvirtualisierung mittels OS-Containern
         Solaris Zonen
         BSD jails
         OpenVZ, Virtuozzo
         Linux-VServer
      Systemvirtualisierung mittels Virtueller Maschinen (VM)
        mit Eingriffen ins Gastbetriebssystem
         VMware Workstation, VirtualBox
        ohne Eingriffe ins Gastbetriebssystem
         VMware, Xen
   Hardwarevirtualisierung
     Partionierung - IBM LPAR (Logical Partition, Mainframes)
     Domaining - SUN (E4000, ..., E10K, M4000, ..., M9000)
```

```
Vorbereitungsarbeiten
Wie kann ich mit dem nackten Rechner kommunizieren?
PC : Tastatur, Maus, Grafikbildschirm
PC-Server: vielleicht Tastatur, Maus, Grafikbildschirm
serielle Schnittstelle
Serviceprozessor
z.B. DRAC - Dell OpenManage Remote Assistent Card
ssh, https
ssh -l <nutzer> <rechnername>
https://<ip-adresse>/
WEB-Oberfläche - viel schöner
```

```
bell@bellnote:~/Sysadmin/Texte> ssh -l rbg c-main
rbg@c-main's password:
/admin1-> help
[Usage]
    show
           [<options>] [<target>] [<properties>]
           [<propertyname>== <propertyvalue>]
           [<options>] [<target>] <propertyname>=<value>
    set
    cd
           [<options>] [<target>]
    create [<options>] <target> [<property of new target>=<value>]
           [<property of new target>=<value>]
    delete [<options>] <target>
    exit [<options>]
    reset [<options>] [<target>]
    start [<options>] [<target>]
    stop [<options>] [<target>]
    version [<options>]
    help [<options>] [<help topics>]
    load -source <URI> [<options>] [<target>]
    dump -destination <URI> [<options>] [<target>]
```

/admin1->

| 6 |
|---|
|   |

SUN - mit Tastatur und Bildschirm Mit spezieller Tastenkombination landet man im BIOS: <STOP>/<A> Anschauen der Einstellungen mittels des Kommandos: eeprom test-args: data not available. diag-passes=1 local-mac-address?=false scsi-initiator-id=7 oem-logo: data not available. oem-logo?=false oem-banner: data not available. oem-banner?=false ansi-terminal?=true screen-#columns=80 screen-#rows=34 ttya-rts-dtr-off=false ttya-iqnore-cd=true ttya-mode=9600,8,n,1,output-device=rsc-console input-device=rsc-console auto-boot-on-error?=true load-base=16384auto-boot?=true boot-command=boot diag-file: data not available. diag-device=disk boot-file: data not available. boot-device=/pci@9,600000/SUNW,glc@2/fp@0,0/ disk@w21000011c6b82b4e,0:a disk net use-nvramrc?=false nvramrc: data not available. security-mode=none security-password: data not available. security-#badlogins=0 verbosity=normal fcode-debug?=false diag-out-console=false diag-trigger=error-reset power-on-reset service-mode?=false diag-script=normal diag-level=min diag-switch?=false error-reset-recovery=sync

```
eprom-Kommandos:
    showenv
    setenv <name>=<Wert>
    poweroff
    reset
    boot
    probe-scsi
    help
```

Diesen Mechanismus gibt es bis heute, sofern man eine Console hat. SUN - V480, V880: serielle Schnittstelle, LAN Serviceprozessor RSC - Remote System Control (SUN V880, V480, ..) bell@bellhome:~> telnet c-www3 Trying 192.168.250.213... Connected to c-www3. Escape character is '^]'. RSC version 2.2 (www3) Please login: admin Please Enter password: rsc> help RSC Help password Change password. Power on host system. poweron poweroff Power off host system. reset Reset host system. xir Send XIR reset to host system. Reboot RSC. resetrsc console Connect to system console. Send break to system console. break environment Print environment information. showenvironment Print environment information. (Synonymous with 'environment'.) shownetwork Show current network configuration. set <variable> <value>

| 12/04/13                             | 3. Installation                                                                       |  |  |
|--------------------------------------|---------------------------------------------------------------------------------------|--|--|
|                                      | Set configuration variable <variable> to value <value>.</value></variable>            |  |  |
|                                      | show [ <variable>] Show the value of all variables or a specific variable.</variable> |  |  |
|                                      | date [[mmdd]HHMM   mmddHHMM[cc]yy][.SS]                                               |  |  |
|                                      | showdate Show the current date and time.                                              |  |  |
|                                      | (Synonymous with 'date'.)<br>setdate [mmdd]HHMM   mmddHHMM[cc]yy[.SS]                 |  |  |
|                                      | Set the current date and time.                                                        |  |  |
|                                      | (Synonymous with 'date <date-string>'.)</date-string>                                 |  |  |
|                                      | bootmode [-u] [normal forth reset_nvram diag skip_diag]                               |  |  |
|                                      | Set the host firmware boot mode.                                                      |  |  |
|                                      | setlocator [on off]                                                                   |  |  |
| Turn the system locator LED on or of |                                                                                       |  |  |
|                                      | showlocator Show the state of the system locator LED.                                 |  |  |
|                                      | consolehistory [boot run oboot orun] [index [+ -] <n>]<br/>[pause <n>]</n></n>        |  |  |
|                                      | Dump console history log.                                                             |  |  |
|                                      | consolerestart Set current console log to be original                                 |  |  |
|                                      | console log.                                                                          |  |  |
|                                      | loghistory [index [+ -] <n>] [pause <n>]</n></n>                                      |  |  |
|                                      | Dump Event log.                                                                       |  |  |
|                                      | useradd <username> Add a new user.</username>                                         |  |  |
|                                      | userdel <username> Delete a user.</username>                                          |  |  |
|                                      | usershow [ <username> ]</username>                                                    |  |  |
|                                      | Show all users (or a specific user).                                                  |  |  |
|                                      | userpassword <username></username>                                                    |  |  |
|                                      | Change password for a specific user.                                                  |  |  |
|                                      | userperm <username> [c][u][a][r]</username>                                           |  |  |

| 12/04/13 | 3. Installation |                                 | 10 |
|----------|-----------------|---------------------------------|----|
|          |                 | Set permissions for a user.     |    |
|          | version [-v]    | Print revision of RSC firmware. |    |
|          | showsc          | Print revision of RSC firmware. |    |
|          |                 | (Synonymous with 'version'.)    |    |
|          | logout          | Log out of the RSC shell.       |    |
|          | -               | -                               |    |

rsc>

```
12/04/13
```

```
SUN V245, V240:
      serielle Schnittstelle, LAN
      Serviceprozessor
         ALOM - Advanced Lights Out Manager (V240, V245, ..)
            bell@bellhome:~> ssh c-repl211
            Copyright 2008 Sun Microsystems, Inc. All rights reserved.
            Use is subject to license terms.
            Sun(tm) Advanced Lights Out Manager 1.6.8 (repl211)
            Please login: admin
            Please Enter password: *******
            repl211-sc> help
            Available commands
            poweron [-c] {FRU}
            poweroff [-y] [-f]
            removefru [-y] {FRU}
            reset [-y] [-x] [-c]
            break [-y] [-c]
            bootmode [normal reset_nvram diag skip_diag
                      bootscript="string"]
            console [-f]
            consolehistory [-b lines]-e lines] [-g lines] [-v] [boot|run]
            dumpconfig [-t] -s <IPaddr> -f <pathname>
```

```
12
```

```
showlogs [-b lines]-e lines] [-g lines] [-v]
setlocator [on|off]
showlocator
showenvironment
setfru -c <Customer data>
showfru [-g lines] [-s|-d] [FRU]
showplatform [-v]
showsc [-v] [param]
shownetwork [-v]
setsc [-r [y]] [param] [value]
ssh-keygen {-1|-r} -t {rsa|dsa}
restartssh [-v]
setupsc
showdate
setdate [[mmdd]HHMM | mmddHHMM[cc]yy][.SS]
resetsc [-y]
restoreconfig [-t] [-x] [-y] -s <IPaddr> -f <pathname>
flashupdate -s <IPaddr> -f <pathname> [-v]
setdefaults [-y] [-a]
useradd <username>
userdel [-y] <username>
usershow [username]
userpassword <username>
userperm <username> [c][u][a][r]
password
showusers [-g lines]
logout
help [command]
repl211-sc>
```

```
SUN T5220, T5120:
      serielle Schnittstelle, LAN
      Serviceprozessor
                    Integrated Lights Out Manager
            ILOM
                bell@bellhome:~> ssh -l admin c-mailbox
                Password:
                Waiting for daemons to initialize...
                Daemons ready
                Sun(TM) Integrated Lights Out Manager
                Version 2.0.4.19
                Copyright 2007 Sun Microsystems, Inc. All rights reserved.
                Use is subject to license terms.
                mailbox-sc> help
                Available commands
                Power and Reset control commands:
                  powercycle [-y] [-f]
                  poweroff [-y] [-f]
                  poweron [-c] [FRU]
                  reset [-y] [-c]
                Console commands:
                  break [-y] [-c]
                  console [-f]
                  consolehistory [-b lines]-e lines]-v] [-g lines]
```

[boot | run] Boot control commands: bootmode [normal|reset nvram|bootscript="string"| config="configname"] setkeyswitch [-y] <normal|stby|diag|locked> showkeyswitch Locator LED commands: setlocator [on off] showlocator Status and Fault commands: clearasrdb clearfault <UUID> disablecomponent [asr-key] enablecomponent [asr-key] removefru [-y] <FRU> setfru -c [data] showcomponent [asr-key] showenvironment showfaults [-v] showfru [-g lines] [-s|-d] [FRU] showlogs [-b lines -e lines -v] [-g lines] [-p logtype[r|p]] shownetwork [-v] showplatform [-v] ALOM Configuration commands: setdate <[mmdd]HHMM | mmddHHMM[cc]yy][.SS]> setsc [param] [value] setupsc showdate showhost [version]

showsc [-v] [param] ALOM Administrative commands: flashupdate <-s IPaddr -f pathname> [-v] [-y] help [command] logout password resetsc [-y] restartssh [-y |-n] setdefaults [-y] ssh-keygen [-1|-r] <-t {rsa|dsa}> showusers [-g lines] useradd <username> userclimode <username> <default alom> userdel [-y] <username> userpassword <username> userperm <username> [c][u][a][r] usershow [username] mailbox-sc>

SUN : M3000, .., M9000 serielle Schnittstelle, LAN Serviceprozessor XSCF - eXtended System Controller Facility (E5000, M5000 ...) ssh -l rbg c-condor rbg@c-condor's password: Last login: Fri Oct 16 09:05:09 2009 from 192.168.250.248 XSCF> help shell: help: command not found XSCF> showusers shell: showusers: command not found XSCF> showuser User Name: rbq Enabled Status: Minimum: 0 99999 Maximum: Warning: 7 Inactive: -1 Last Change: Jan 01, 2001 Password Expires: Never Password Inactive: Never Account Expires: Never XSCF> version Invalid parameter. usage: version -c xcp [-v] [-t] version -c {cmu | xscf} [-v] version -h

XSCF> version -c xcp XSCF#0 (Active ) XCP0 (Current): 1082 XCP1 (Reserve): 1082 XSCF> showdscp DSCP Configuration: Network: 10.1.1.0 Netmask: 255.255.255.0 Location Address XSCF 10.1.1.1 Domain #00 10.1.1.2 Domain #01 10.1.1.3 XSCF > shownetwork -axscf#0-lan#0 Link encap:Ethernet HWaddr 00:21:28:44:79:C2 inet addr:192.168.250.229 Bcast:192.168.250.255 Mask: 255, 255, 255, 0 UP BROADCAST RUNNING MULTICAST MTU:1500 Metric:1 RX packets:406761 errors:0 dropped:0 overruns:0 frame:0 TX packets:5444 errors:0 dropped:0 overruns:0 carrier:0 collisions:0 txqueuelen:1000 RX bytes:30041037 (28.6 MiB)

```
TX bytes:668840 (653.1 KiB) Base
          address:0xe000
xscf#0-lan#1
          Link encap:Ethernet HWaddr 00:21:28:44:79:C3
          BROADCAST MULTICAST MTU:1500 Metric:1
          RX packets:0 errors:0 dropped:0 overruns:0 frame:0
          TX packets:0 errors:0 dropped:0 overruns:0 carrier:0
          collisions:0 txqueuelen:1000
          RX bytes:0 (0.0 B) TX bytes:0 (0.0 B)
          Base address:0xc000
XSCF> showdate
Sun Oct 18 15:31:21 CEST 2009
XSCF> console -d 0
Connect to DomainID 0?[y|n] :y
condor console login: root
Password:
Oct 18 18:59:24 condor login: ROOT LOGIN /dev/console
Last login: Fri Oct 16 11:39:44 from bellus.informat
Sun Microsystems Inc. SunOS 5.10
                                       Generic January 2005
Sourcing //.profile-EIS.....
root@condor # exit
condor console login: exit from console.
XSCF> exit
logout
Connection to 192,168,250,229 closed.
```

Weitere Kommandos:

man

man intro - Kommandoübersicht

Doku:

```
Also erste Aufgabe vor der Installation:
```

Konfiguration der Kommunikationsschnittstelle:

serielle Schnittstelle Netzwerkschnittstelle

Überwinden des BIOS, DRAC, ALOM, ILOM, XSCF,.... Starten des Rechners von ein bootfähigem Medium

> CD/DVD USB-Stick USB-Disk Netzwerk

Ablauf der Installation

Booten eines Betriebssystemkerns (in der Regel mit vielen Treibern)

Automatische Systemidentifikation

Nach dem Booten vom Installationsmedium versuchen alle Installationssysteme erst einmal den Rechner zu analysieren:

Rechnerarchitektur Prozessortyp Hauptspeicher Controler Massenspeicher Netzwerkkarten Terminaltyp

Manuelle Systemidentifikation

Sprachumgebung Tastatur (wenn das nicht automatisch erkannt wird) Hostname Netzwerk (benutzte Netzwerkkarten) IP-Adresse, Subnetzwerk, Routing Netzwerkinformationsdienste Zeitzone Systemzeit Rootpasswort

Preinstallation

Festlegung der zu installierenden Software Einzelne Festlegung der Softwarepakete Festlegung von Softwareclustern Hinzufügung von weitern Installationsmedien

Festplattenkonfiguration

Verteilung der vorhanden Platten auf die gewünschten Filesysteme. Grundlegende Entscheidung, kann in der Regel nie wieder geändert werden. Ist von dem jeweiligen Einsatzzweck des Rechners abhängig.

```
Arbeitsplatzrechner für sich selbst:
```

```
1.Partition: /
2.Partition: SWAP (0,5 - 2 fache des Hauptspeichers)
```

Arbeitsplatzrechner für normale Nutzer

Server

```
1.Partition: / groß (ausreichend fuer alle eventuell
einmal zu installierende Software)
2.Partition: /var 5-20 GB abhängig vom Dienst
3.Partition: /tmp 1-10 GB
4.Partition: SWAP
5-n-te Partition: Daten für den jeweiligen Serverdienst
```

```
Filesystemtyp:
      Den Filesystemtyp kann man in der Regel nur bei der Installation
       festlegen. Deshalb:
          zuverlässiges Filesystem für das BS auswählen.
          Transaktionsfilesystem sollte heute Standard sein.
      Benutzung von RAIDs
         Raid 0 - Finger weg
         Raid 1 - Für Systeme die fast immer laufen sollen
                     langsamer beim Schreiben
                    scheller beim Lesen
         Raid 5/6 - Bei großen Datenmengen
Bootloader, Bootpartion festlegen
    falls man Raid-Konfiguration angelegt hat, sollten die
    notwendigen Bootblöcke auch zweimal vorhanden sein.
Postinstallation
     Grundkonfiguration einstellen
     Update konfigurieren
     Update ausführen
     Fein-Konfiguration
```

```
Beispiel Solaris
   Falls ein Installationsserver installiert ist
       ok boot net -v
   oder von CD
       ok boot cdrom
   Select a Language: 0 (english)
   Network interfaces: bge0
   System part of a subnet: yes
  Netmask for bge0 255.255.255.0
   Enable IPv6 for bge0: no
   Default Route for bge0
       Specify one
       Router IP Address for bge0: 141.20.20.1
   Name service: DNS
   Configure Kerberos Security: no
   Time Zone: Europe/Berlin
   Date and Time:
      System part of a subnet: Yes
      Netmask: 255.255.255.0
      Enable IPv6: No
      Router IP Address: 141.20.20.1
      Time zone: Europe/Berlin
      Date and time: 2009-04-20 14:46:00
   Confirm Information: Yes
```

```
Root Password:
Root Password:
Solaris Interactive Installation:
  Choose Media:
             CD/DVD
        Eject CD/DVD?
             Automatically eject CD/DVD
      Reboot After Installation?
           Auto Reboot
  oder
  Choose Media:
        Network File System
      Specify Network File System Path
         NFS Location: 141.20.20.101:/usr1/Solaris10
      Reboot After Installation?
           Auto Reboot
Solaris Interactive Installation:
  initial
   License: Accept License
```

Select the geographic regions for which support should be installed.

- > [ ] Australasia
- > [ ] Asia
- > [X] Eastern Europe
- > [X] Northern Europe
- > [ ] Northern Africa
- > [ ] Middle East
- > [X] Southern Europe
- > [/] South America
- > [/] Central America
- > [X] Central Europe
- > [X] North America
- > [X] Western Europe

Select the initial locale to be used after the system has been installed.

[X] POSIX C ( C ) Central Europe

Select the filesystem to use for your Solaris installation [] UFS [X] ZFS ZFS: Select the Solaris software to install on the system. NOTE: After selecting a software group, you can add or remove software by customizing it. However, this requires understanding of software dependencies and how Solaris software is packaged. [] Entire Distribution plus OEM support ..... 9395.00 MB [X] Entire Distribution ..... 9350.00 MB [] Developer System Support ..... 9146.00 MB [] End User System Support ..... 8057.00 MB [] Core System Support ..... 3071.00 MB [] Reduced Networking Core System Support ..... 3018.00 MB

On this screen you must select the disks for installing Solaris software. Start by looking at the Suggested Minimum field; this value is the approximate space needed to install the software you've selected. For ZFS, multiple disks will be configured as mirrors, so the disk you choose, or the slice within the disk must exceed the Suggested Minimum value. NOTE: \*\* denotes current boot disk

| Disk Device                                                                                 | Available Space                                                                                                    |
|---------------------------------------------------------------------------------------------|----------------------------------------------------------------------------------------------------|
| [X] c1t0d0                                                                                  | 139989 MB (F4 to edit                                                                                                    |
| )[] c1t1d0                                                                                  | 139989 MB                                                                                                    |
| Specify the name of the pool<br>Also specify the name of the<br>to be used as the root dire | Maximum Root Size: 139989 MB<br>Suggested Minimum: 9350 MB<br>to be created from the disk(s) you have chosen.<br>e dataset to be created within the pool that is<br>ctory for the filesystem. |
| ZFS Pool Name: :                                                                            | rpool                                                                                                    |
| ZFS Root Dataset Name: :                                                                    | system                                                                                                    |
| ZFS Pool Size (in MB): :                                                                    | 139990                                                                                                    |
| Size of Swap Area (in MB):                                                                  | 8192                                                                                                    |
| Size of Dump Area (in MB):                                                                  | 4096                                                                                                    |
| (Pool size must be be                                                                       | tween 7302 MB and 139990 MB)                                                                                                    |
| [ ] ]                                                                                       | Keep / and /var combined                                                                                                    |
| [x] ]                                                                                       | Put /var on a separate dataset                                                                                                    |

28

UFS \_\_\_ Select Disks: c0t0d0 - 0.Platte Select Boot Disk: 0.Platte Reconfigure EEPROM? : yes Preserve Data?: no Automatically Layout File Systems?: no, Manual Layout File System and Disk Layout: Customize Customize Disk: c0t0d0 (72 GB Platte) 0 10002 MB 11165 / 1 swap 4004 MB 1000 2 overlap 69994 MB 17269 3 /var 8004 MB 4001 /var 8004 MB 1000 /tmp 4 /tmp 20004 MB 5 /opt 6 /home 19870 MB 7 100 fuer metadb 104 MB File System and Disk Layout: ok Mount Remote File Systems? no Begin Installation yes reboot Do you need to override the system's default NFS version 4 domain: no

```
Jetzt Postinstallation:
   zusätzliche Software:
       http://www.blastwave.org/
       http://www.opencsw.org/
         pkgadd -d http://www.opencsw.org/pkg get.pkg
   Updates müssen bei Oracle über einen Servicevertrag gekauft werden!!!!
   Tools recht kompliziert, deshalb "Recommended Patches" benutzen.
   Hilfsmittel: PCA (Patch Check Advanced)
       von opencsw:
           pkg-get install pca
       oder
           http://www.par.univie.ac.at/solaris/pca/installation.html
     pca --update now
     mkdir /tmp/patch
     cd /tmp/patch
     uname -a > uname.out
     showrev -p > showrev.out
     pkqinfo -x > pkqinfo.out
     rm /var/tmp/patchdiag.xref
                                  # dieses File wird spaeter durch
                                  # pca -f /tmp/patch -a -d
                                  # von SUN aus den Files uname.out,
                                  # showrev.out und
                                  # pkginfo.out erzeugt
    mkdir /usr/patch/pca
```

Solaris-Kommandos für Packagemanagment:

| pkgadd -   | hinzufügen eines Paketes                        |
|------------|-------------------------------------------------|
| pkginfo -  | anschauen welche Pakete installiert sind        |
| pkgrm -    | löchen eines Paketes                            |
| patchadd - | einen Patch einspielen                          |
| patchrm -  | einen Patch löschen                             |
| showrev -  | Anzeigen des Systemstandes und des Patchstandes |

| LINUX                                                                                                    |  |  |  |  |
|----------------------------------------------------------------------------------------------------|--|--|--|--|
| <br>Möglichkeiten der Boot-DVD                                                                                                    |  |  |  |  |
| Boot from Hard Disk<br>Installation<br>Repair Installed System<br>Rescue System<br>Check Installation Media<br>Firmware Test<br>Memory Test                                                           |  |  |  |  |
| Boot Options                                                                                                    |  |  |  |  |
| F1 Help F2 Language F3 Video Mode F4 Source F5 Kernel F6 Driver F7 Architektur<br>English (UK) 800x600 DVD Default File                                                                               |  |  |  |  |
| F3: passenden Bildschirm auswählen<br>F4: DVD, FTP-Server, NFS-Server<br>F5: kein ACPI, Sichere Einstellungen (kein DMA, kein ACPI)<br>F6: später Driver von einem File<br>F7: Architektur: X64, i386 |  |  |  |  |

| Sprache:<br>German-Deutsch                                                                                                    |
|----------------------------------------------------------------------------------------------------|
| Tastaturbelegung:<br>Deutsch                                                                                                   |
| Lizenzvereinbarung<br>bestätigen                                                                                               |
| Jetzt erfolgt eine Systemanalyse.                                                                                              |
| Danach die Auswahl:                                                                                                    |
| Neuinstallation<br>Aktualisierung<br>Reparatur des installierten Systems                                                       |
| Benutze automatische Konfiguration (empfohlen)<br>wer während der Installation manuell eingreifen will<br>sollte dies abwählen |
| Add-On-Produkte nur wenn unbedingt notwendig!                                                                                  |
| Zeitzone auswählen                                                                                                    |
| Desktop auswählen (gnome, kde3.5, kde 4.0)                                                                                     |
|                                                                                                    |

## Partitionierung

Windows-Partitionen vorher verkleinern unter Windows virtuellen Arbeitsspeicher deaktivieren scandisk defrag

1. einfache Partitionierung

```
1.Partition /
2.Partition swap
wenn mehr gewünscht, alles in eine extended Partition
stecken.
```

- 2. Raid Konfiguration
  - 1. Platten/Partitionen vom Type Raid deklarieren
  - 2. Raid konfigurieren und die Partitionen in das jeweilige Raid-Geraet einbinden

## Standard-Benutzer anlegen Vollständiger Name Nutzername

Passwort

Automatische Anmeldung abwählen !!!!!

Eventuell Passwort-Verschlüsselung ändern.

Administrationspasswort eingeben

fertig, nur noch

Installationseinstellungen

überprüfen.

```
Häufige Änderungswünsche:
Software-Auswahl (hier kann man Zeit sparen)
Wenn man ein vollständig installiertes System hat, kann
man deren Paketliste exportieren (XML-Datei) und an
dieser Stelle wieder importieren (USB-Stick über zweiten
Schirm (<CRTL><ALT>F1) mounten und entsprechende Datei nach
/tmp kopieren).
```

Nun kann die Installation beginnen.

```
Postinstallationsphase:
    Automatische Konfiguration
       Hier versucht das System den Rechner zu konfigurieren.
      Wunder kann es nicht vollbringen.
   Manuelle Konfiguration
       Hier kann der Administrator alle Konfigurationen einzeln
       vornehmen:
          Hostname, Domainname
          Netzwerkkonfiguration
            Allgemeines
            Firewall
            Netzwerkschnittstellen
            DSL-Verbindungen
          Update-Quellen erweitern
    Update durchführen !!!!!!
    Automatischen Update konfigurieren
        oder
    manual mittels zypper
        zypper lr -u
        zypper lu -t patch
        zypper --quiet update -y -t patch
               --auto-agree-with-licenses --skip-interactive
```

```
OpenBSD
Kochrezept zur Installation eines Basissystems
   Download von:;
           http://www.openbsd.org/de/
   Boot CD mit Image cd46.iso brennen
     Von CD booten
      (I)nstall, (U)pgrade or (S)hell?
                                            Т
      Specify terminal type: [vt220] [enter]
      kbd(8) mapping? ('L' for list) [none] de
      Proceed with install? [no]
                                           У
      Availabel disks ar: wd0
                                           [enter]
      Which one is the root disk? (or done) [wd0]
      Do you want to use *all* of wd0 for OpenBSD? [no]
                                                          V
               Ganze Platte benutzen
      Initial label editor (enter '?' for help at any prompt)
      > ?
        p - print
        a - add new partition
        d - delete a partition
        w - write
        q - save and quit
      > a a
      offset: [63]
                           [Enter]
      size: [20964762] 20349945
      FS type: [4.2BSD] [Enter]
      mount point: [none]
```

|                             | > a b<br>offset: [20<br>size: [6148 | 350008]<br>17] | [Enter]<br>[Enter] |               |            |
|-----------------------------|-------------------------------------|----------------|--------------------|---------------|------------|
|                             | FS type:                            |                | swap               |               |            |
|                             | > q                                 |                |                    |               |            |
|                             | Write new l                         | abel?: [y      | 7]                 |               |            |
| empfohlene Partitionierung: |                                     |                |                    |               |            |
|                             | Partition                           | Groesse        | Mountpunkt         |               |            |
|                             | a                                   | 2g             | /                  |               |            |
|                             | b                                   | 1g             | SWAP               |               |            |
|                             | С                                   | 34g            | ganze              | Platte        |            |
|                             | d                                   | 2g             | /tmp               |               |            |
|                             | е                                   | 2q             | /var               |               |            |
|                             | f                                   | 8g             | /usr               |               |            |
|                             | g                                   | 19g            | /home              |               |            |
|                             | -                                   | -              |                    |               |            |
|                             | The next ate                        |                | vet all avia       | ating data on | thago nort |

The next step \*DESTROYS\* all existing data on these partitions! Are you really sure that you're ready to proceed? y

Die Installation wird fortgesetzt und es ist der Hostname festzulegen.

System hostname? (short form, e.g. 'foo'): meinhost

Jetzt ist es an der Zeit, das Netzwerk zu konfigurieren.

Configure the network? [yes] [Enter] Which one do you wish to initialize? (or 'done') [bge0] [Enter] Symbolic (host) name for bge0? [mainhost] [Enter] Do you want to change the default media? [no] [Enter] IPv4 address for bge0 (or 'none' or 'dhcp')? dhcp IPv6 address for fxp0? (or 'rtsol' or 'none') [none] [Enter] DNS domain name? (e.g. 'bar.com') [my.domain] example.com DNS nameserver? (IP address or 'none') [10.0.2.3] [Enter] Use the nameserver now? [yes] [Enter] Default route? (IP address, 'dhcp' or 'none') [dhcp] [Enter] Edit hosts with ed? [no] [Enter] Do you want to do any manual network configuration? [no] [Enter]

Man setzt das Passwort für den Benutzer root.

Password for root account? (will not echo)\*\*\*\*\*Password for root account? (again)\*\*\*\*\*

Für die Installation der Software-Pakete sind die Installationsmedien anzugeben.

Location of sets? (cd disk ftp http or 'done') [cd] [Enter] Which one contains the install media? (or 'done') [cd0] [Enter] Pathname to the sets? (or 'done') [4.6/i386] [Enter]

Danach sind die Sets auszuwählen. Sets sind Gruppen von Software-Paketen.

[X] bsd.rd Set name? (or 'done') [done] Ready to install sets? [yes]

[Enter] [Enter] 39

| 12/04 | 3. Installation                                                                                                    |                               | 40 |
|-------|----------------------------------------------------------------------------------------------------|-------------------------------|----|
|       | Location of sets? (cd disk ftp http or 'done') [c                                                                      | d] [Enter]                    |    |
|       | Das CD-Image enthält nicht alle notwendigen Kompo<br>Den Rest der Software ist über das Internet zu la                 | nenten.<br>den.               |    |
|       | Location of sets? (cd disk ftp http or 'done')<br>HTTP/FTP proxy URL? [none]<br>Display the list of known ftp servers? | ftp<br>[Enter]<br>y           |    |
|       | Man wählt den nächsten FTP-Server.                                                                                     |                               |    |
|       | Server? (IP address, hostname, list#, 'done' or '<br>Using xxx.xxx.de/pub/OpenBSD , Germany                            | ?') 27                        |    |
|       | Does the server support passive mode ftp? [yes]<br>Server directory? [pub/OpenBSD/4.5/i386]<br>Login? [anonymous]      | [Enter]<br>[Enter]<br>[Enter] |    |
|       | Es werden Sets zur Auswahl angezeigt.<br>In diesem Beispiel wählt man alle aus.                                        |                               |    |
|       | Set name? (or 'done') [bsd.rd]<br>Set name? (or 'done') [done]<br>Ready to install sets? [yes]                         | all<br>[Enter]<br>[Enter]     |    |
|       | Ist alles installiert, gibt man done ein.                                                                              |                               |    |
|       | Location of sets? (cd disk ftp http or 'done')                                                                         | done                          |    |
|       | Der SSH-Server sollte gestartet werden.<br>Der NTP-Server wird hier nicht benötigt.                                    |                               |    |

Start sshd(8) by default? [yes]
Start ntpd(8) by default? [no]

[Enter] [Enter]

Eine grafische Benutzeroberfläche ist aktivierbar.

Installation zusätzlicher Pakete